## **Google Docs Forms**

Quick Reference Card

| Create new Upload                                                                       | All items                                                                                             |                                            |                                            | Refr          |
|-----------------------------------------------------------------------------------------|----------------------------------------------------------------------------------------------------|--------------------------------------------|--------------------------------------------|---------------|
| 2 Document                                                                              | 🗷 - Share - Folders - Delete Rename                                                                   | 0-0 of                                     | Last modified +                            |               |
| Presentation                                                                            | More actions +                                                                                        | 0                                          | 88                                         |               |
| spreadsneet                                                                             | 🔅 Name                                                                                                | Folders / Sharing                          | Date                                       | 4             |
| Drawing                                                                                 |                                                                                                    |                                            |                                            |               |
| Drawing<br>Folder<br>From template                                                      | Welcome to Google Docs! Click the "New" button to                                                     | create a new online                        | document or the                            | "Uploa        |
| Folder<br>From template<br>My folders<br>No folders.                                    | Welcome to Google Docs! Click the "New" button to<br>button to edit a file from your desktop. Your do | create a new online<br>cuments will show u | document or the<br>up here. <u>Learn m</u> | "Uploa<br>ore |
| Drawing     Folder     From template  My folders     No folders. Folders shared with me | Welcome to Google Docs! Click the "New" button to<br>button to edit a file from your desktop. Your do | create a new online<br>cuments will show u | document or the<br>up here. <u>Learn m</u> | "Uplos<br>ore |

- To Create New Google Form, go to the Create New drop down menu and select Form
- Enter the title of your Form or quiz into the Form Title Box. Directly below you can enter a Message for the Form explaining directions or comments about the Form.
- Enter the question title in the Question Title box and the actual question itself into the Help Text or Question Text box.
- Next select your Question Type. You can choose from Text, Paragraph Text, Multiple Choice, Checkboxes, Choose From List, Scale, or Grid.
- To add a new question, select a question type from the Add Item drop down menu. You can also choose to add a Section Header or Page Break.

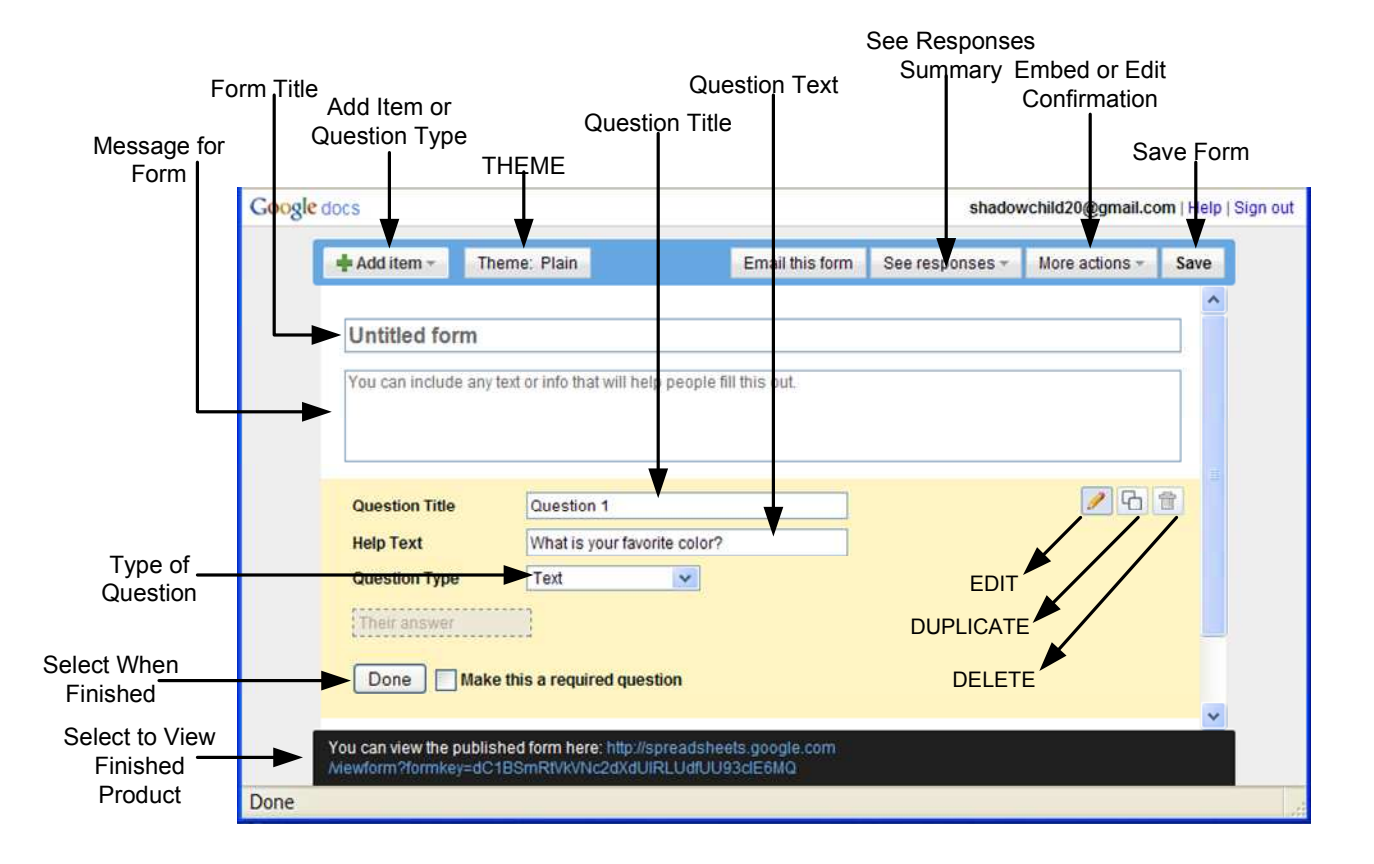

| Edit confirmation                                   | [ |
|-----------------------------------------------------|---|
| Thanks so much for taking the time to do this quiz! |   |
| Hope you enjoyed it as much as me!                  |   |
|                                                     |   |
|                                                     |   |
| Let everyone see response summary                   |   |
| Let everyone see response summary                   |   |

- To save your work at anytime, select the **Save** button and select the **Done** button when you are finished. You can always come back to finish editing.
- You can pick different themes for your form be selecting the **Theme** button. (Discussed in detail on back page.)
- To view the final form with an applied theme click on the link on the black bar at the bottom of the page.
- You can choose to Embed Media as well as Edit Confirmation under the More Actions drop down menu.
   To chore colorities Emeil This Form button
- To share, select the Email This Form button.
- Once your form has been viewed and completed by others, you can view your responses by selecting the See Responses drop down menu and choosing either Summary or Spreadsheet.

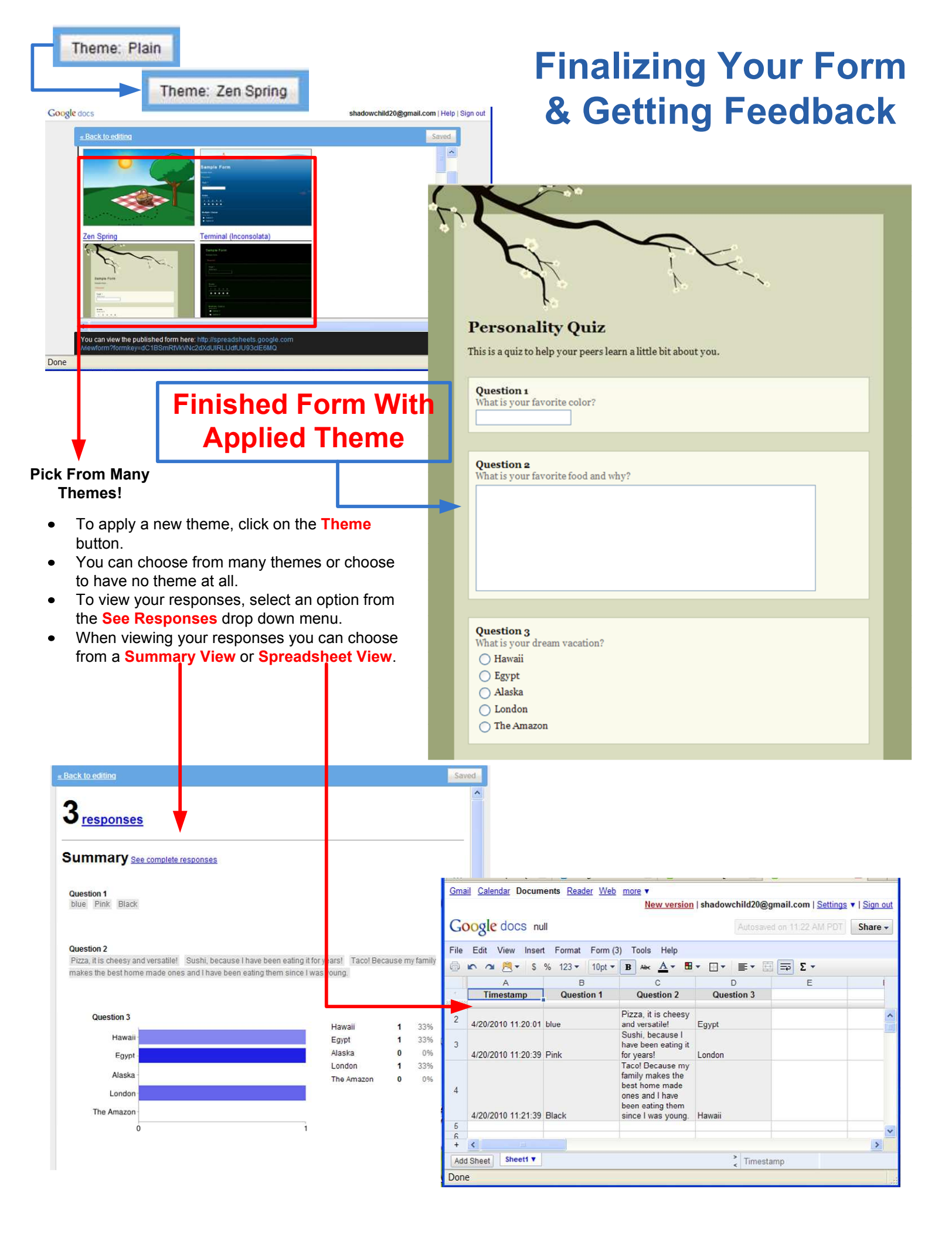